## TUTORIAL INICIAL SIGPOS – Matrícula – localização do PPG em MNPEF

Ao acessar o sitio: http://npd.uem.br/sgipos

Escolha a aba MESTRADOS. Role o cursor lateral até encontrar o programa, conforme indicado na imagem da Figura 1, indicado por uma seta em vermelho.

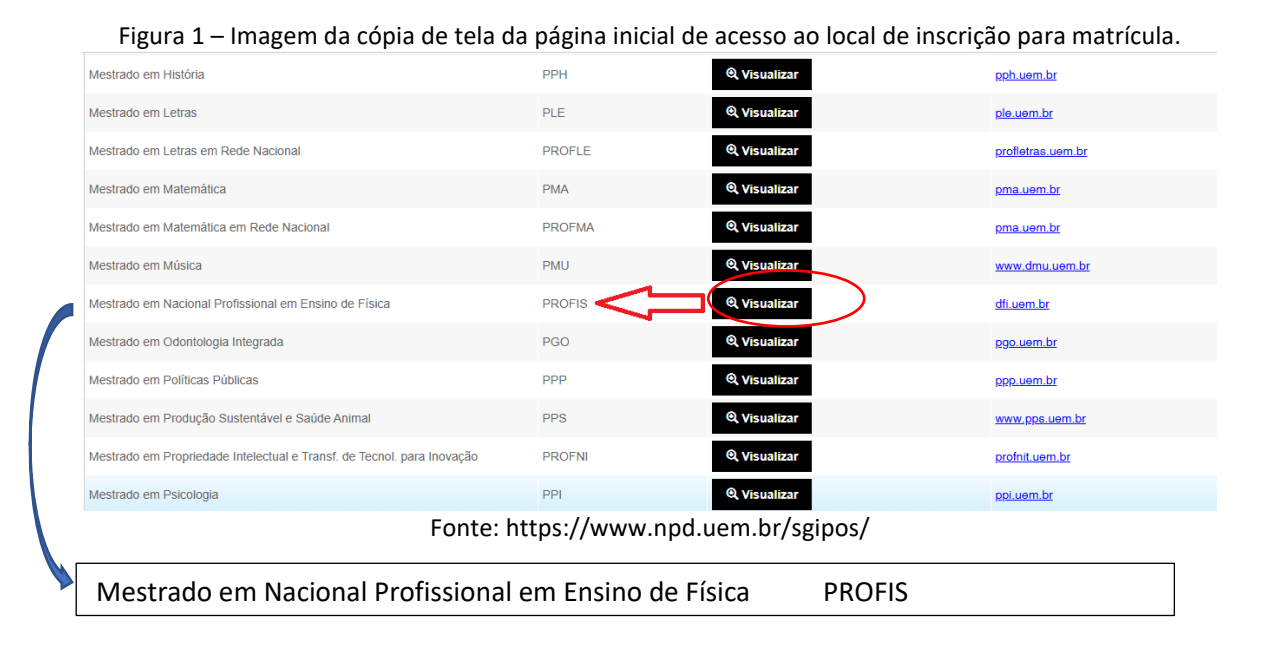

Clique na caixa preta escrita em branco visualizar, onde está circulado em vermelho na imagem da Figura 1. Irá aparecer uma tela, com o edital disponível para inscrição indicado com uma seta vermelha na imagem da Figura 2. Clique em fazer inscrição.

Figura 2 – Imagem de cópia de tela para acesso ao local para iniciar o preenchimento do cadastro.

| - Visualizar | Programas  |                  |      |                      |             |            |                             |
|--------------|------------|------------------|------|----------------------|-------------|------------|-----------------------------|
| Id           | Modalidade | Ingresso         | Ano  | Periodo              | Data Inicio | Data Fim   |                             |
| 771          | Presencial | Aluno<br>Regular | 2020 | Primeiro<br>Semestre | 01/12/2019  | 13/12/2019 | Inscrições<br>Encerradas    |
| 1426         | Presencial | Aluno<br>Regular | 2022 | Primeiro<br>Semestre | 09/12/2021  | 17/12/2021 | Inscrições<br>Encerradas    |
| 1768         | Presencial | Aluno<br>Regular | 2023 | Primeiro<br>Semestre | 09/12/2022  | 17/02/2023 | Inscrições<br>Encerradas    |
| 2166         | Presencial | Aluno<br>Regular | 2024 | Primeiro<br>Semestre | 18/12/2023  | 19/02/2024 | Inscrições<br>Encerradas    |
| 2542         | Presencial | Aluno<br>Regular | 2025 | Primeiro<br>Semestre | 18/12/2024  | 21/02/2025 | + Inscrição                 |
| Fechar       |            |                  |      |                      |             |            |                             |
| ilmica       |            |                  |      | PQU                  | ର୍ vi       | sualizar   | pgu.uem.br                  |
|              |            |                  |      |                      | 0.15        |            | In the second second second |

Fonte: https://www.npd.uem.br/sgipos/

E depois siga o tutorial disponibilizado pela DAA, que se encontra listado aqui em tutoriais.